## Upgrading to Meeting Maker 8.8 Mac

Be sure that you know your Meeting Maker username and password (your username is usually your last name. If your last name is common, such as "Smith", then your username will be your last name plus the first initial of your first name, ie: Smithj), and have at least 15 minutes to dedicate to the upgrade.

1. The upgrade will occur on May 15th. When you log into Meeting Maker, you will receive a prompt to upgrade to the new version of Meeting Maker.

| 000                                                                                                    |       | ET                                           | S FH, Daily View                        |                                 |                      |                           |
|----------------------------------------------------------------------------------------------------|-------|----------------------------------------------|-----------------------------------------|---------------------------------|----------------------|---------------------------|
|                                                                                                    |       |                                              |                                         |                                 |                      | <u>8</u> -47-100          |
| Manage your time                                                                                                    |       | Thursday,<br>12/18/08                        | Friday,<br>12/19/08                     | Monday,<br>12/22/08             | Tuesday,<br>12/23/08 | Christmas Eve<br>12/24/08 |
| Create Activity/Meeting<br>Create Banner<br>Create To Do Item                                                                                                    |       | The Client is<br>but an upgra<br>install it? | incompatible wit<br>ade is available. D | h the Server,<br>Do you wish to |                      | 0                         |
| Calendar views View One Day View One Week                                                                                                    |       |                                              |                                         |                                 |                      | , A                       |
| View One Month                                                                                                    | 7 AM  | C                                            | No (                                    | Yes                             |                      | r f                       |
| <ul> <li>View Group</li> <li>Edit View Options</li> </ul>                                                                                                    | 8     |                                              |                                         |                                 |                      |                           |
| Control to Today                                                                                                    | 9-    |                                              |                                         |                                 |                      | []                        |
| Monthly Navigator                                                                                                    | 10-   | Holiday Potluck                              |                                         |                                 |                      |                           |
| 30 1 2 3 4 5 6<br>7 8 9 10 11 12 13                                                                                                    | 11-   | Accept Decline                               |                                         |                                 |                      |                           |
| 14         15         16         17         18         19         20           21         22         23         24         25         26         27           28         29         30         31         1         2         3 |       |                                              |                                         |                                 |                      |                           |
|                                                                                                    | 12 PM |                                              | 0                                       |                                 |                      |                           |
|                                                                                                    |       | C                                            | 0                                       |                                 |                      | ) 4 +                     |

2. Click "Yes". The installer will begin to download.

3. You will receive a prompt telling you that you need an Administrator's password. Click on the lock in the lower middle of the window to proceed. Enter your normal computer log in password. Click on "Next".

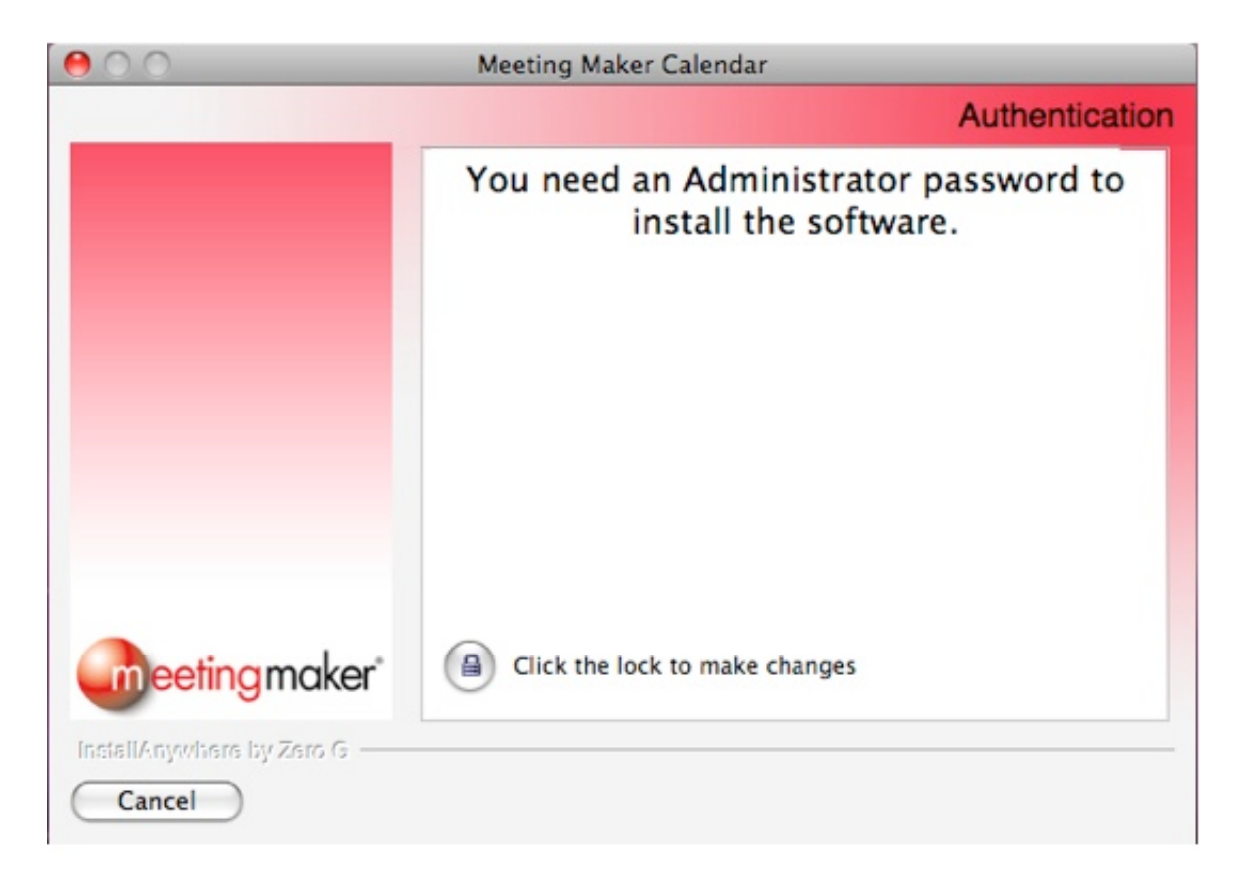

- 4. Click on the "Restore Default Folder" button.
- 5. A warning will appear. Click on "OK".

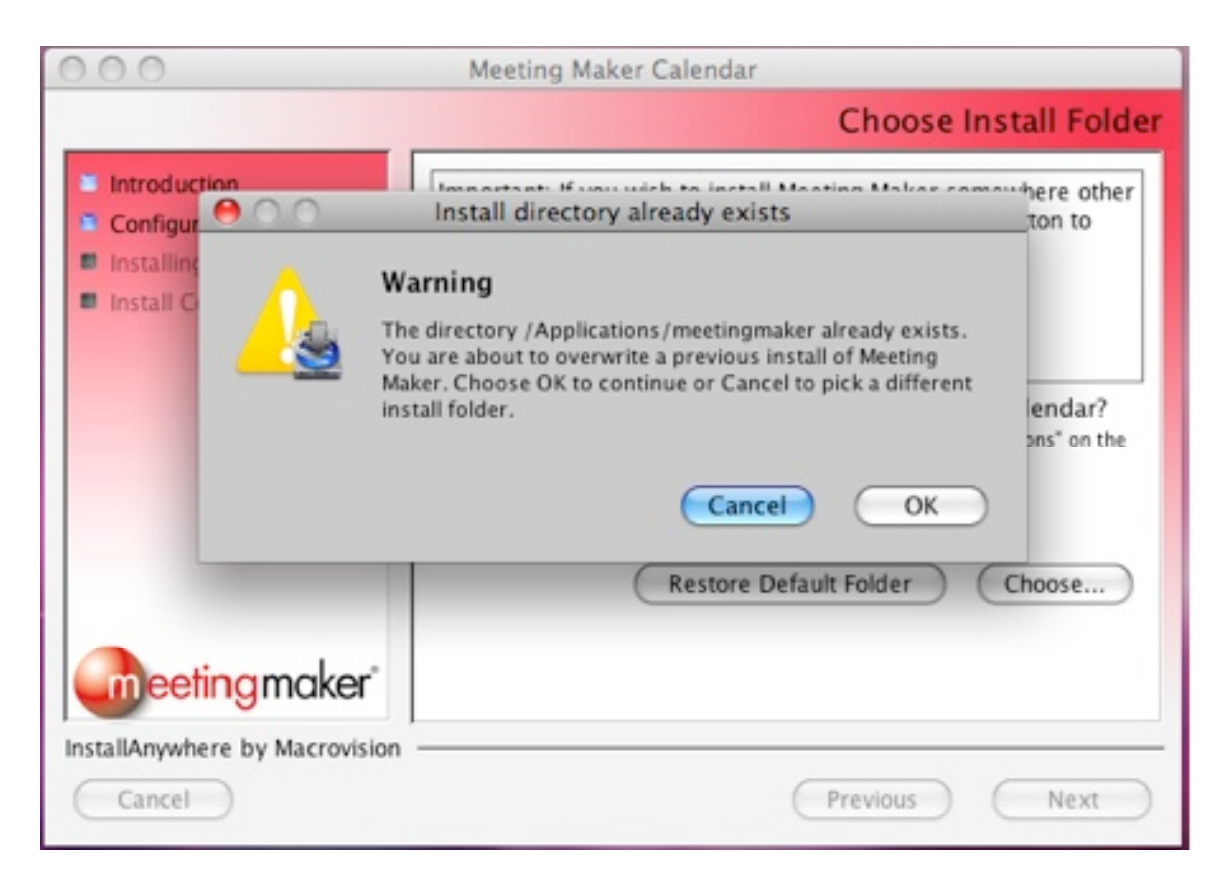

6. At the next screen select "Delete Meeting Maker Data". Click on "Next".

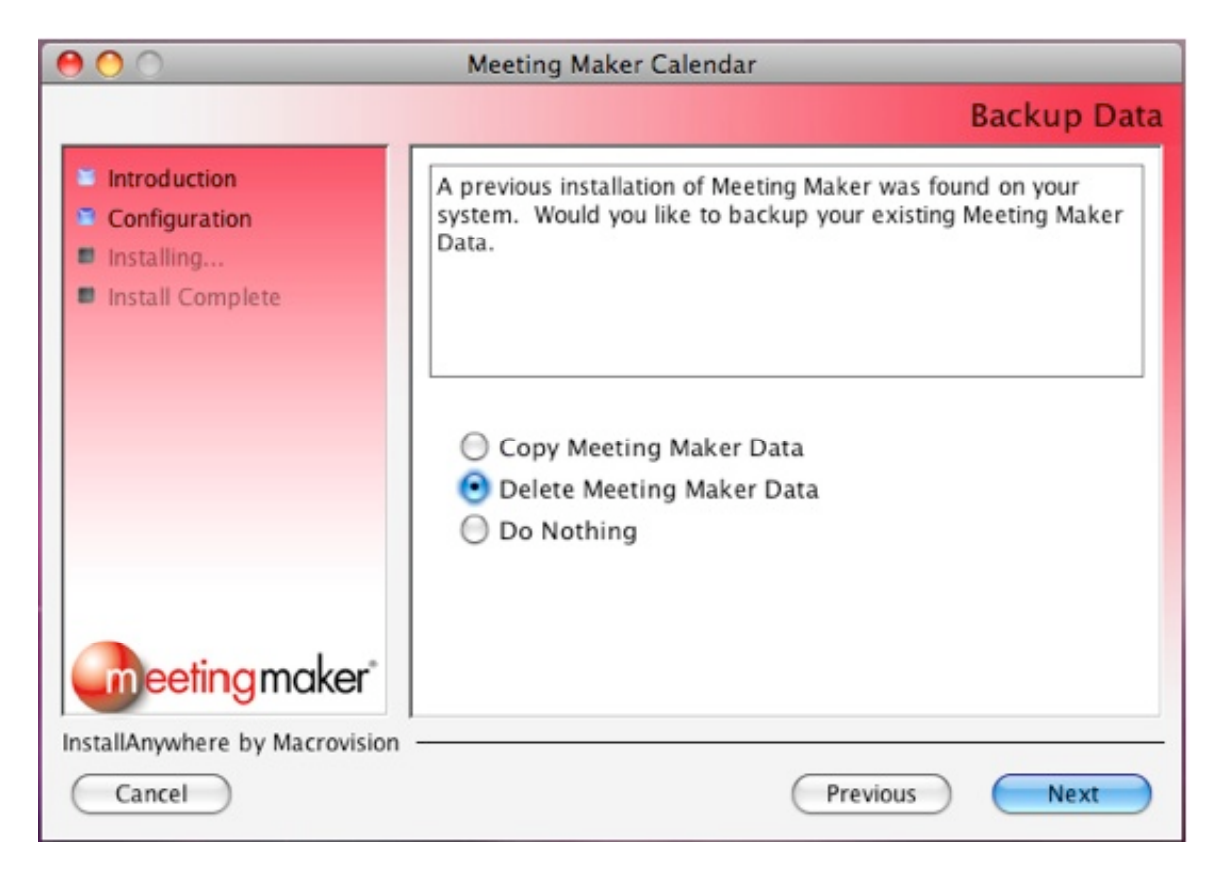

## 7. You will be asked if you want to create an alias. Select "On the Desktop". Click on "Install".

| 00                                                                                                    | Meeting Maker Calendar                                                                                                    |
|----------------------------------------------------------------------------------------------------|----------------------------------------------------------------------------------------------------|
|                                                                                                    | Choose Alias Folder                                                                                                    |
| <ul> <li>Introduction</li> <li>Configuration</li> <li>Installing</li> <li>Install Complete</li> </ul> | Where would you like to create aliases? <ul> <li>In the Dock</li> <li>On the Desktop</li> <li>In your home folder</li> <li>Other: Choose</li> </ul> |
| InstallAnywhere by Macrovision                                                                        | Don't create aliases      Previous      Install                                                                                                    |

8. A prompt will appear informing you that Meeting Maker was installed successfully and asking you what you would like to do. Click "Launch Meeting Maker Calendar". Click on "Done".

| 000                                                                                                   | Meeting Maker Calendar                                                                                                    |
|----------------------------------------------------------------------------------------------------|----------------------------------------------------------------------------------------------------|
|                                                                                                    | Install Complete                                                                                                    |
| <ul> <li>Introduction</li> <li>Configuration</li> <li>Installing</li> <li>Install Complete</li> </ul> | Thank you for installing Meeting Maker Calendar. Meeting<br>Maker Calendar has been successfully installed to:<br>/Applications/meetingmaker<br>Would you like to:<br>I Launch Meeting Maker Calendar<br>View Meeting Maker Calendar Readme<br>View Meeting Maker Getting Started Guide |
| InstallAnywhere by Macrovision                                                                        | Previous                                                                                                    |

9. You will see the Meeting Maker log in window. Click on the "Select" button.

| Welcome to Meeting Maker® |         |  |  |
|---------------------------|---------|--|--|
| Name:<br>Password:        |         |  |  |
| Server: ""                | Select  |  |  |
| Quit Work Offline         | Sign In |  |  |

10. Highlight "Network Wide" and click on the "Configure" button.

| Select Server                |                |            |  |  |
|------------------------------|----------------|------------|--|--|
| Protocol:<br>TCP             | Select Server: | Ma<br>Port |  |  |
| Select Zone:<br>Network Wide |                |            |  |  |
|                              |                |            |  |  |
| Configure                    | Cancel         | Select     |  |  |

- 11. In the host list window, enter: gato.fhda.edu then click on "OK".
- 12. Under "Select Server", select "fhda.mm".

| Select Server |                |  |
|---------------|----------------|--|
| Protocol:     | Select Server: |  |
| ТСР           | fhda.mm        |  |
| Select Zone:  |                |  |
| Network Wide  |                |  |
|               |                |  |
|               |                |  |
|               |                |  |
|               |                |  |
| Configure     | Cancel Select  |  |
| Conligure     | Cancer Select  |  |

13. Click on "Select".

14. Enter your username and password. Your calendar will begin to download. If your calendar is extensive, this may take some time.

15. Please drag the old Meeting Maker alias out of your dock into the Trash, and drag your newly created one (on the desktop) to your dock.